# 役割分担表作成ツール(Ver.1.4) 操作説明書

役割分担表作成ツールの概要 役割分担表作成ツールの操作

平成18年2月

# 中国地方整備局

企画部 技術管理課

# 役割分担表作成ツールの概要

# 1.はじめに

「公共工事の入札及び契約の適正化の促進に関する法律」の施行に伴い受注者は、施行体制台 帳及び施工体制図の現場への掲示と、発注者への提出が義務付けられています。また、中国地 方整備局では、受・発注者が施工体制の役割を明確に把握するため、役割分担表の提出を行っ て頂いております。本書は、その様式の資料作成を支援する「役割分担表作成ツール」の利用 方法を説明するものです。

# 2.利用環境について

利用環境は、Windows (XP、2000 (SP2 以上) NT4.0Workstation (SP6) 98SE/Me)上で 動作することが必要です。また、CPU: Pentium -350MHz 以上、メモリ: 64MB 以上の 環境での利用をお勧めします。

# 3・役割分担表作成のイメージ

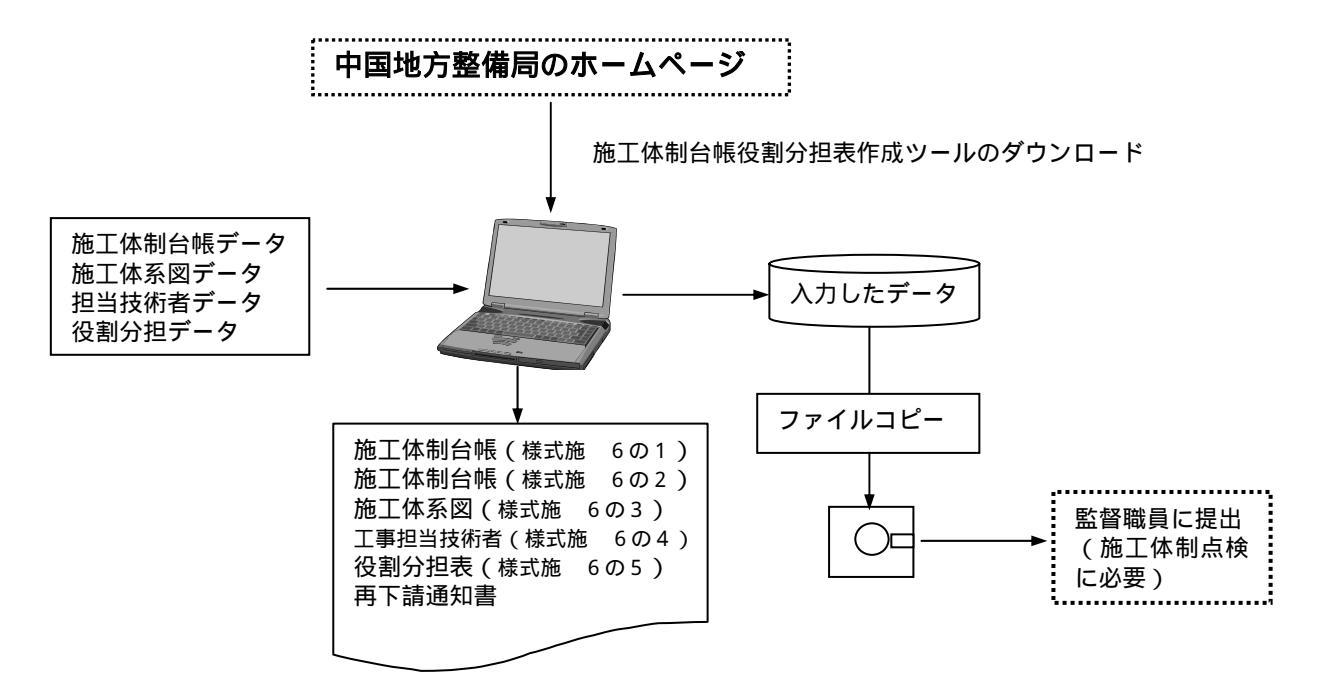

# 4.ツールの要件

1)印刷できる帳票

| 施工体制台帳          | 共通仕様書、        | 様式集の様式施 - 6の1       |
|-----------------|---------------|---------------------|
| 施工体制台帳(下請負人に関する | 3事項)共通仕様書、    | 様式集の様式施 - 6の2       |
| 施工体系図           | 共通仕様書、        | 様式集の様式施 - 6の3       |
| 工事担当技術者         | 共通仕様書、        | 様式集の様式施 - 6の4       |
|                 | (顔写真は後        | <b>そで写真を貼り付けする)</b> |
| 役割分担表           | 共通仕様書、        | 様式集の様式施 - 6の5       |
| 共通仕様書とは         | :平成17年度土木工事共通 | 仕様書 別冊様式集を示す。       |
| 再下請通知書          |               |                     |

- 2)
- 3)入力したデータの保存

帳票印刷のため入力したデータは、フロッピー等に名前をつけて保存します。 保存したデータは、フロッピーにコピーし、ウイルスチェックを行い提出します。 工事ごとにファイル名を付けて保存します。

工事途中に新たに下請業者を追加したい場合、以前に作成したデータに追加して下さい。 下請業者の工期が完了しても、そのデータを消す必要はありません。(印刷時に表示させ ない機能があります)

4)役割分担表等作成ツールの使い方

ツールは、このホームページの「ダウンロード」を選択して、パソコンにダウンロードしてパソコンにコピーして使用します。

下請業者が使う場合は、FD 等にコピーして渡します。

ツールは、パソコン単体で稼働します。

- 5.役割分担表作成ツールの操作
  - 5-1 役割分担表作成ツールのダウンロード

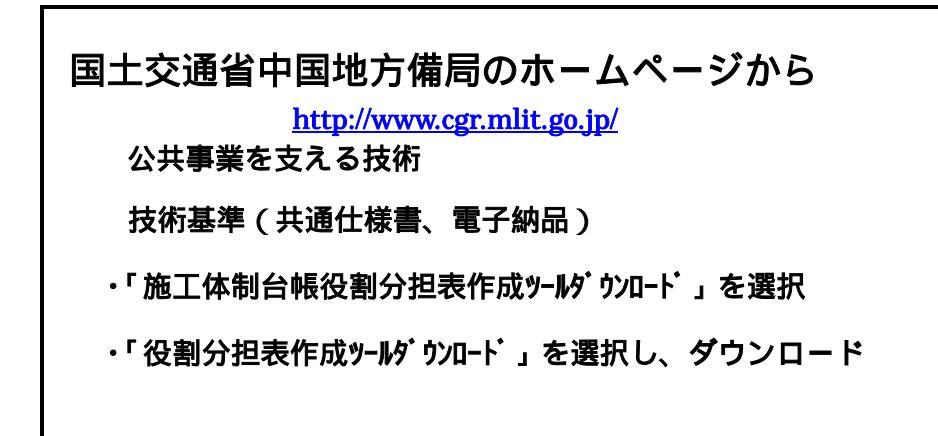

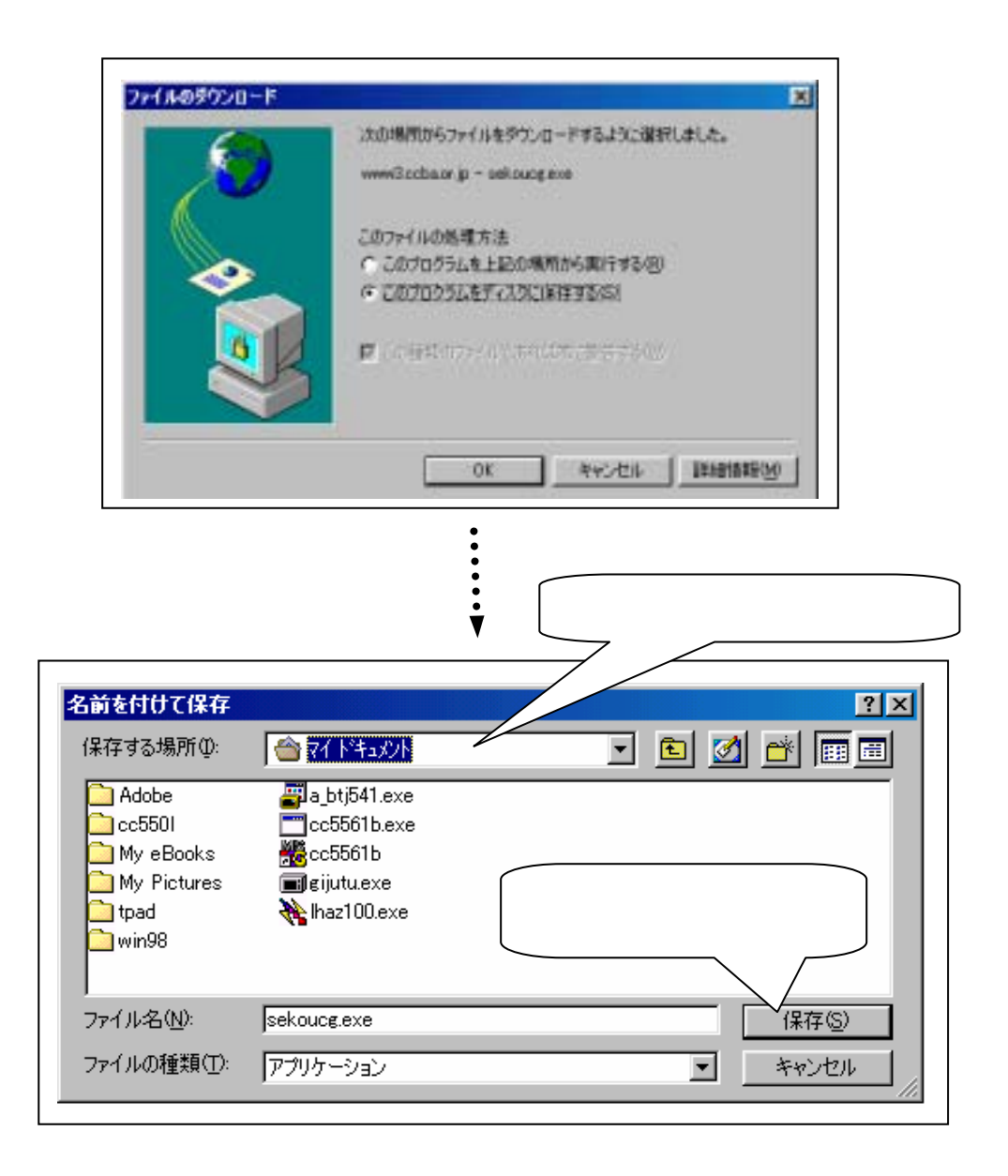

# 5-2 役割分担表作成ツールの操作手順

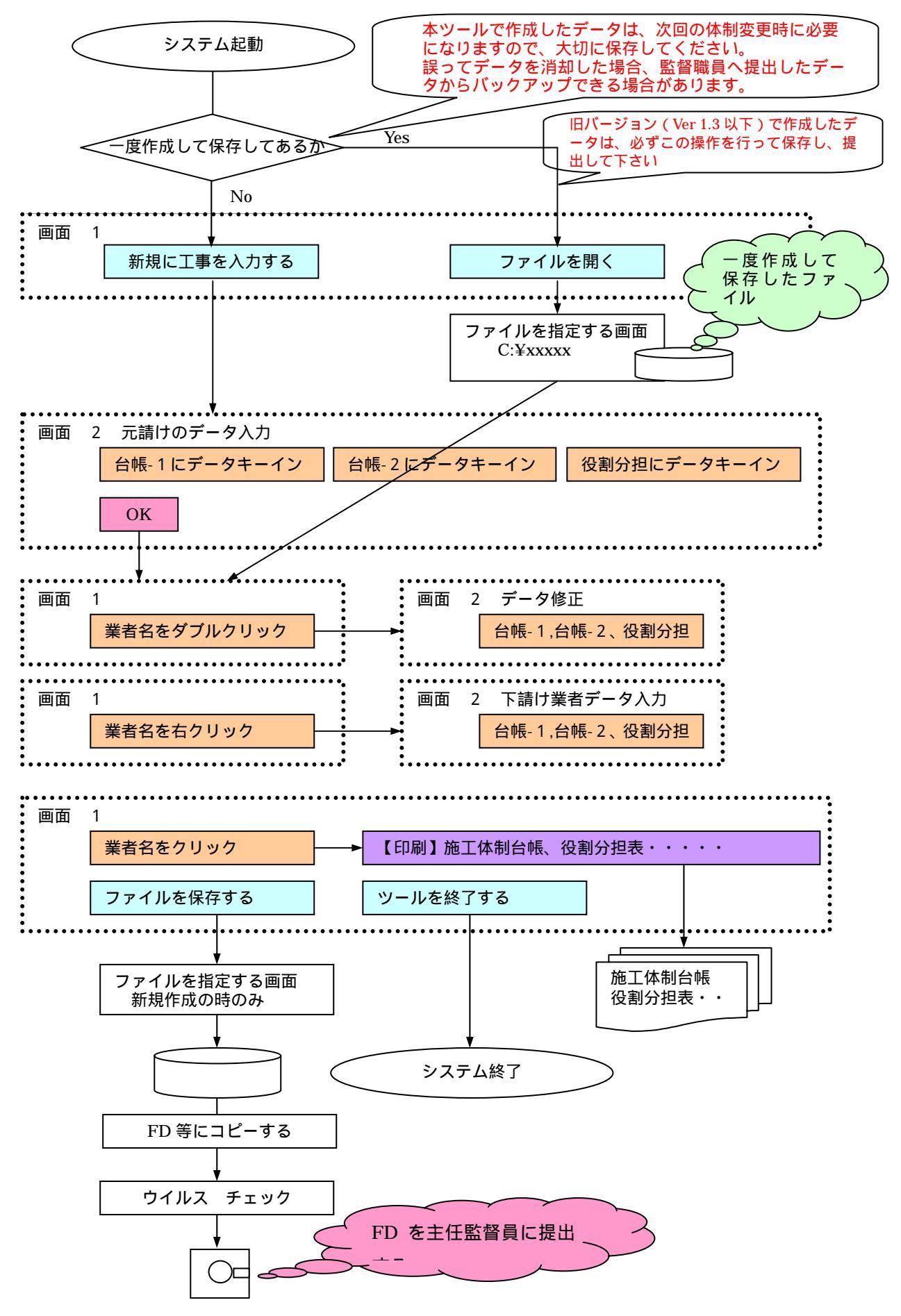

# 5-3 役割分担表作成ツールの操作

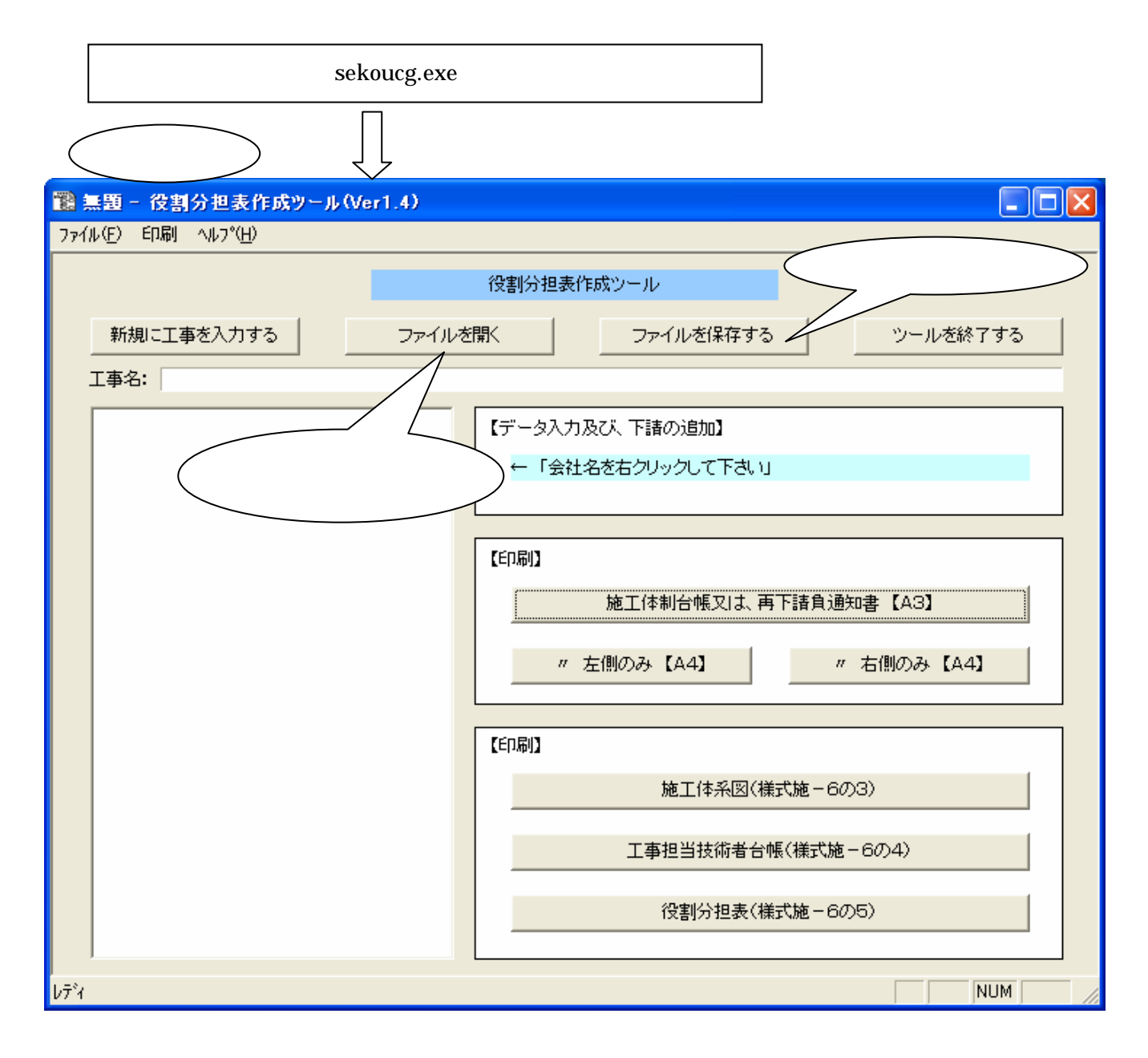

画面 2 台帳 - 1 (元請)入力例

| 9"1709"      | S                                                                                                    |
|--------------|----------------------------------------------------------------------------------------------------|
| 施工体制台帳デー     | - タ入力 OK N/地                                                                                          |
| 台帳-1 台帳      | - 2   台帳 - 3   役割分担                                                                                   |
| (会社名) 🖸      | ○独設(株) [登録日] 平成 ▼ 14 年 101 月 15 日                                                                     |
| [春葉所名] 🖸     | 000作業所                                                                                                |
|              | 建 設 業 の 許 可                                                                                           |
| 許可書号         | ▽ 大臣 ▽ 預定 [4] 第         1214 号         許可(運新)年月日         平成 ▼ [4] 年 [01 月 [01 日                       |
| 許可業種         | マキマ建マ大マ左マとマ石マ屋「竜「管「タ」鋼「筋「舗」しマ板<br>マガ「塗「防」内マ桜「熱「通「園「井」具「水「滴」清 工事業                                      |
| 許可書号         | □ 大臣 □ 執定   薬   号   許可(夏新)年月日   ■ 年 月 日<br>□ 知事 □ →般                                                  |
| 許可業種         | 「土「建「大「左」と「石」屋「竜「管」タ「鋼」筋「斗」し「板<br>「ガ」塗「防」内「桜」熱「通「圈「井」具「水「滴」清 Imma                                     |
| 工事名称         | 00000018                                                                                              |
| 工事内容         | 工場製作・構造操作・現場違装・仮設工           構造構修         ←塗工作系図用に工事内容を短編して入力して下さい。                                   |
| 第2次任<br>第2次任 | 国土交通省 中国地方整備局 ○○河川国道事務所<br>〒123-4587 ○○○場○○市○○1-2-3                                                   |
| 工 期          | 自     平式     14     年     04     月     01     日       至     平式     15     年     03     月     81     日 |
| 罰約           | 区分名称 住所<br>=bestrine IOOstell2 (株) IOOsteOの町4-5-6                                                     |
| 室業 所         | Titteet         Promotification           Titteet                                                     |

画面 2 台帳 - 2 (元請)入力例

| 9117091      |                                              | S S S S S S S S S S S S S S S S S S S                        |
|--------------|----------------------------------------------|--------------------------------------------------------------|
| 施工体制台帳デー     | タ入力                                          | 0K \$+;/8#                                                   |
| 台帳-1 台帳-     | 2  台帳-3   役割分担                               |                                                              |
| 発注者の<br>監督員名 | 00 00                                        | - 権限及び意見 (契約書類3条第2項に関する権限<br>甲出方法 書面による                      |
| 監督員名         | م مم                                         | 権限及び意見     下請契約約款第11条に関する権限     申 出 方 法     書面による            |
|              | مم مم                                        | 権線及び意見         契約書第10条第2項に関する指標           申出方法         書面による |
| 現 場<br>代理人   | 道格电):1 2 2 2 2 2 2 2 2 2 2 2 2 2 2 2 2 2 2 2 |                                                              |
|              | 道格电阵名 道格电萨名 道格者番号 ·                          | <ul> <li></li></ul>                                          |

)

画面 2 台帳 - 3 (元請)入力例

| 9"47"89"                                             |                                              |                               |
|------------------------------------------------------|----------------------------------------------|-------------------------------|
| 施工仲制台帳デー                                             | タ入力                                          | 0K \$+/2\$                    |
| 台帳-1 台帳-                                             | 2 台幅-3  役割分担                                 |                               |
| 監理 / 主任                                              | ×× ××                                        | 生年月日 昭和 ▼ 45 年 12 月 25 日      |
| 扶捐者名                                                 | ☑ 監理技術者 □ 主任扶衛者                              | ▶ 前任 □ 非最任                    |
| ※監理技術者                                               | 演禧免許名     「1土木     」     资格参加者     「1234567] | <ul> <li></li></ul>           |
| の構成結構<br>の構成<br>結構<br>証<br>を<br>違<br>択<br>して下<br>さい。 | 波德免許2 還總免許名 監理技術4<br>還總者番号 123456788         |                               |
|                                                      |                                              | 担当     1工事1     工事内容     「工事2 |
| 與 鬥<br>扶術者名                                          | 資格免許1<br>資格免許名 2土木<br>資格者番号 12345            | <ul> <li></li></ul>           |
|                                                      | 資格免許名 その他<br>資格者番号                           |                               |
|                                                      |                                              | 担当     ZI事1     ZI事2          |
| 罪 門<br>技術者名                                          | 道格先許名<br>道格者番号                               |                               |
|                                                      | 資格免許2 資格免許名 資格者番号                            | <ul> <li></li></ul>           |
| ※施工伸系図に                                              | は、専門技術者の担当工事内容の16                            | 行目のみが印刷されます。                  |

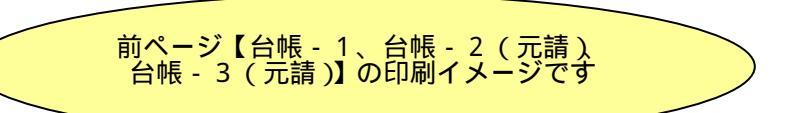

様式施-6の1

《参考》

[施工体制台帳 様式例-1]

# 施工体制台帳

[会社名] OO建設(株)

[事業所名]

0000作業所

|             | 許可業種       | 許可番号                | 許可(更新)年月日    |
|-------------|------------|---------------------|--------------|
| 建設業の<br>許 可 | 土建大左と石屋板ガ機 | 大臣( 特 - 14) 第1234 号 | 平成 14年 1月 1日 |
| 1           |            | (一)第 号              | 平成年月日        |

| 工事        | 名称 | 000000T事                          |  |  |  |  |  |  |  |  |
|-----------|----|-----------------------------------|--|--|--|--|--|--|--|--|
| 及<br>  工事 | 内容 | 工場製作・橋梁補修・現場塗装・仮設工                |  |  |  |  |  |  |  |  |
| 発注        | 者名 | 国土交通省 中国地方整備局 〇〇河川国道事務所           |  |  |  |  |  |  |  |  |
| 住         | の所 | 〒 123-4567 〇〇県〇〇市〇〇 1 - 2 - 3     |  |  |  |  |  |  |  |  |
| <b>—</b>  | ΨD |                                   |  |  |  |  |  |  |  |  |
|           | 원  | 至 平成 15年 3月 31日 英心日 千成 14年 3月 31日 |  |  |  |  |  |  |  |  |

|       | 区分   | 名 称     | 住所             |
|-------|------|---------|----------------|
| 契約    | 元請契約 | ○○建設(株) | ○○県○○市○○町4-5-6 |
| 営 業 所 | 下請契約 | 同上      |                |

| 発注者の |   | 権限及び 契約書第9条第2項に関する権限 |       |  |  |  |
|------|---|----------------------|-------|--|--|--|
| 監督員名 |   | 意見申出方法               | 書面による |  |  |  |
|      | · |                      | ·     |  |  |  |

| 野超自久  | AA AA       | 権限及び       |        | 下請契約約款第11条に関する権限 |                  |  |
|-------|-------------|------------|--------|------------------|------------------|--|
| 而自共心  |             |            | 意見申出方法 |                  | 書面による            |  |
| 現     | 場           | ~ ~ ~ ~    | 権阝     | 限及び              | 契約書第10条第2項に関する権限 |  |
| 代     | 理人名         |            | 意見申出方法 |                  | 書面による            |  |
| ि∰→主任 |             | (\$P())    |        | 格内容              | 監理技術者            |  |
| 預     | 術者名         | ·菲專任       |        |                  | 一級土木施工管理技士       |  |
| 車     | 門           |            |        | 門                |                  |  |
| 技     | ,           |            |        | 術者名              |                  |  |
|       | 资格内容        | 実務経験(10年間) | 资格内容   |                  |                  |  |
|       | 担 当<br>工事内容 |            |        | 担 当<br>工事内容      |                  |  |

(記入要領) 1 この様式は元請が作成し、一次下請負業者を通じて報告される再下請負通知書(様式第1号一甲)を添付することにより、一次下請 負業者別の施工体制合帳として利用する。

2 上記の記載事項が発注者との請負契約書や下請負契約書に記載ある場合は、その写しを添付することにより記載を省略することができる。

3 監理技術者の配属状況について「専任・非専任」のいずれかに〇印を付けること。

4 専門技術者には、土木・建築一式工事を施工する場合等でその工事に含まれる専門工事を施工するために必要な主任技術者を記載する。

(監理技術者が専門技術者としての資格を有する場合は専門技術者を兼ねることができる。)

5 監理技術者及び専門技術者について次のものを添付すること。

①資格を証するものの写し ②自社従業員である証明書類の写し(従業員証、健康保険証など)

画面 2 役割分担 (元請)入力例

| \$'4785'             |      |               |                  |   |     |    |       |           |   |    | × |
|----------------------|------|---------------|------------------|---|-----|----|-------|-----------|---|----|---|
| 版工件制治(<br>  台帳-1   1 | ≰データ | 9入力<br>2   台帳 | -3 役割分担          |   |     |    |       | OK        |   | 种湖 |   |
| ź                    | Ę    | (約<br>(〇〇     | 話安全衛生責任者<br>○ ×× | - | 剧会  | 長  |       |           |   |    |   |
| 元方安全省                | 住管理  |               | × 44             |   | #   | 8  | 00    |           |   |    |   |
| 会社ラン                 | 2    | C 💌           | 123              |   | 関約金 | 9Ă |       | 100000000 | ī |    |   |
| 管理業務の                | 内容   | (都合的)<br>(    | な企画調整・施工管        | 理 |     | _  |       |           |   |    |   |
|                      | 労務   |               | 日有り 図 無し         | [ |     |    |       |           |   |    |   |
| 直営施工<br>の内容          | 樹板   | 自社            | 日有り回無し           |   |     |    |       | _         |   |    |   |
|                      | 資材   | 0-2           | 「有り「悪し」          |   |     | _  | <br>_ | _         |   |    |   |
|                      |      |               |                  |   |     |    |       |           |   |    | 1 |

# 1) データを入力した画面

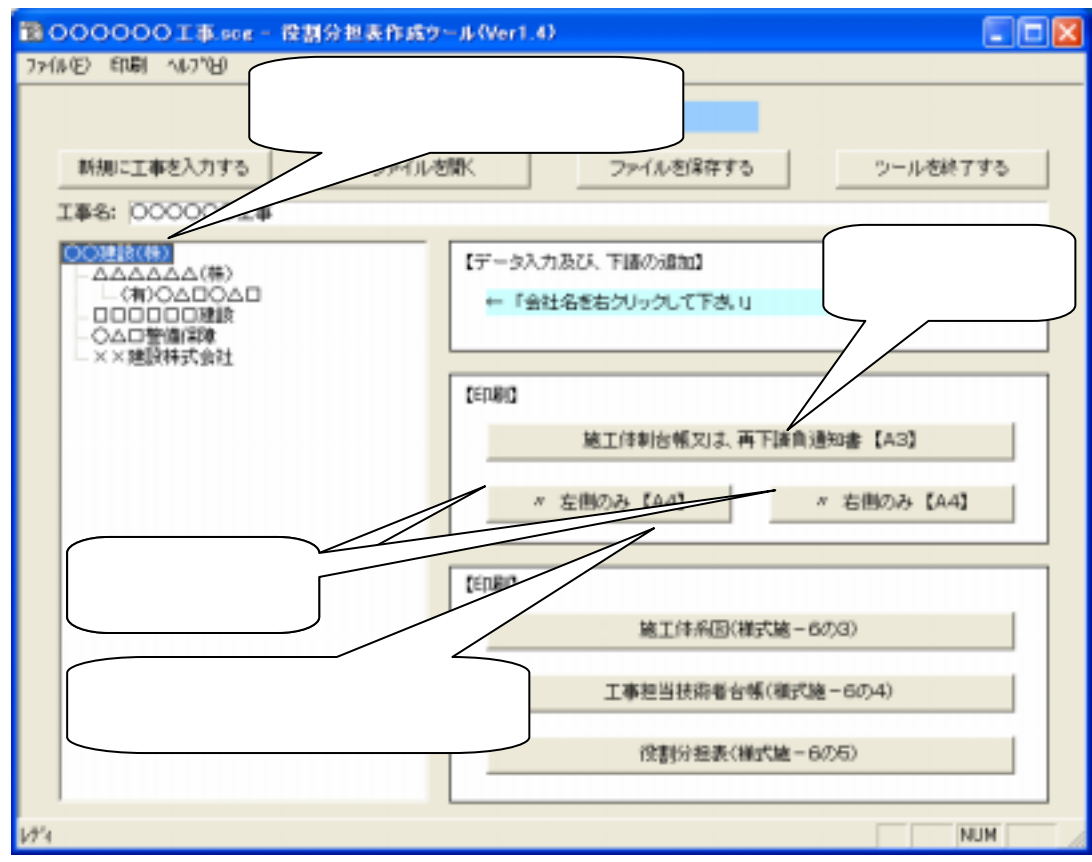

| 1월 〇〇〇〇〇〇工事.scg - 役割分担表作成ツール(Ver1.4)                                 |
|----------------------------------------------------------------------|
| ファイル(E) 印刷 ヘルプ(H)                                                    |
| 役割分担表作成ツール                                                           |
| 新規に工事を入力する     ファイルを開く     ファイルを保存する     ツールを終了する                    |
| 工事名: 000000工事                                                        |
| ○○建設(株)       ▲△△△△△(株)         △(有)○△□○△□       ←「会社名を右クリックして下さい」   |
|                                                                      |
| 施工体系図(様式施-6の3)<br>右クリックし下請け追加を選択した場合は、××建設株式会社の下請け<br>業者のデータを追加できます。 |
| لَتَّرُّ                                                             |

# 画面 2 台帳 - 1 (下請)入力例

| \$147051 |                                                                   | ×   |
|----------|-------------------------------------------------------------------|-----|
| 施工体制台帳デー | - タ入力 OK 転/ds                                                     | - 1 |
| 台標一1 台帳- | -2 台帳-3 役期份担                                                      | _   |
| □ 警備会社   | □ 体系図、技術者台報に印刷しない。 [激練日] 平式 ■ 1 年 12 月 13 日                       | 8   |
| 金社名      | △△△△△ (株) 代表者名                                                    |     |
| 住所       | T                                                                 |     |
| 電話委号     |                                                                   |     |
| 工事名称     |                                                                   |     |
| 工事内容     | ○○○○○○○○○○○○○○○○○○○○○○○○○○○○○○○○○○○○                              |     |
| 工 期      | 自 平成 14 年 06 月 11 日<br>至 平成 14 年 07 月 25 日 契 約 日 平成 16 月 17 日     |     |
|          | 施工に必要な建設属の許可                                                      | ٦   |
| 許可書号     | F 大臣 戸 裕定 14 第 22222 号 許可(更新)年月日 平成 ▲ 14 年 15 月 16 日<br>「 知事 厂 一般 | 8   |
| 許可果種     | ▽土「建「大戸左」と「石」屋「竜」皆「ク」爵「筋」師「し「板<br>戸方」注戸防」内「桜」前「通「園」井」具「水戸油「酒」T事業  | ł   |
| 許可書号     | □ 大臣 □ 裕定 □ 總 □ 号 許可(更新)年月日 □ 年 □ 月 □                             | Β   |
| 許可業種     | 「土「建「大「左」と「石」屋「竜「管」タ「爵「筋」舖「し「板<br>「ガ」塗「防」内「圏「熱」通「園「井」具「水「清」落 IOF案 |     |
|          |                                                                   |     |

画面 2 台帳 - 2 (下請)入力例

|              | 2 台帳 - 2(卜請)/             | 入力例                                                          |
|--------------|---------------------------|--------------------------------------------------------------|
| \$'4705'     |                           |                                                              |
| 施工体制治療デー     | タ入力                       | 0K †+)/tij                                                   |
| 台帳-1 台帳-     | - 2   台帳 - 3   役割分担       |                                                              |
| 監督員名         | [                         | 権謀及び意見         下諸契約約款第11条に関する権限           甲出方法         書面による |
|              | 00 00                     | 権限及び意見         下議約款第12条に関する権限           申出方法         書面による   |
| 現 場<br>代理人   | 道格先許名 1土木<br>道格者番号 338    | <ul> <li></li></ul>                                          |
|              | 這格先許名 技術士(現<br>這格希番号 1234 |                                                              |
| 安全衛生<br>責任者名 |                           |                                                              |
| 安全衛生<br>推進者名 |                           |                                                              |
| 雇用管理<br>責任者名 |                           |                                                              |
|              | -<br>                     |                                                              |
|              |                           |                                                              |

画面 2 役割分担(下請)入力例

| \$'47¤\$'                                                                                                    |
|----------------------------------------------------------------------------------------------------|
| 竣工体制台帳データ入力 DK キャンち DK                                                                                                    |
| 台帳-1 台帳-2 台帳-3 役割分担                                                                                                    |
| □□□□□□         主年月日         昭和 105 年 105 月 105 日                                                                                                    |
| 主任     資格免許名     1土木     ・     技術士選択科目・免許者     ・       技術者名     資格者番号     12345     その他の内容     ・                                                                                                    |
| 演稿免許2     演稿免許名     ▼     技術士選択科目・免許者     ▼       資稿者番号     その他の内容                                                                                                    |
| 221日<br>221日<br>221日 |
| 専門     資格免許1     資格免許2     技術士選択科目・免許者       支術者番号     その他の内容                                                                                                    |
| 道格央許名     ・     ・       ・     ・     ・     ・     ・     ・     ・     ・     ・     ・     ・     ・     ・     ・     ・     ・     ・     ・     ・     ・     ・     ・     ・     ・     ・     ・     ・     ・     ・     ・     ・     ・     ・     ・     ・     ・     ・     ・     ・     ・     ・     ・     ・     ・     ・     ・     ・     ・     ・     ・     ・     ・     ・     ・     ・     ・     ・     ・     ・     ・     ・     ・     ・     ・     ・     ・     ・     ・     ・     ・     ・     ・     ・     ・     ・     ・     ・     ・     ・     ・     ・     ・     ・     ・     ・     ・     ・     ・     ・     ・     ・     ・     ・     ・     ・     ・     ・     ・     ・     ・     ・     ・     ・     ・     ・     ・     ・     ・     ・     ・     ・     ・     ・     ・     ・     ・     ・     ・     ・     ・     ・     ・     ・     ・     ・     ・     ・     ・     ・     ・                                                                                                    |
| ※施工体系図には、専門技術者の担当工事内容の1行目のみが印刷されます。                                                                                                    |
|                                                                                                    |

画面 2 役割分担(下請)入力例

| 147891         |      |                               |    |     |
|----------------|------|-------------------------------|----|-----|
| 施工体制台帳デー       | 夕入力  | _                             | OK | 标/邮 |
| 台帳-1 台帳-       | 2 台帳 | -3 役割分担                       |    |     |
| 会社ランク          | D    | 284                           |    |     |
| 契約金額           | ▶ 報信 | 現約 1234567<br>現約 (単価) (総計版)   |    |     |
| 管理業務の内容        | 0000 | 0000                          |    |     |
| 分指             |      | ▶ 有り 匚 無し 阪綿の切り工・作業土工         |    |     |
| 直営施工<br>の内容 様様 | 自社   | ▶ 有り □ 無し パックホウ・ブルドーザ・ダンプトラック |    |     |
| -21 32         | リース  | 「有り反無し」                       | _  |     |
| (10)           |      |                               |    |     |
|                |      |                               |    |     |

# 6.入力要領

| 【画面 2 台帳 - 1 (元請)】                                                    |
|-----------------------------------------------------------------------|
| 9'(70)'                                                               |
| 施工体制台帳データ入力 0K N/地                                                    |
| 台帳-1 台帳-2 台帳-3 役割分担                                                   |
| [会社名] OO建設(株) (1) (登録日) 平成王 14 年 01 月 15 日                            |
| [事業所名] 00000作業所 (2)                                                   |
| 建設業の許可                                                                |
|                                                                       |
| ○中国業権 ○日本 ○注 ○ 注 ○ 注 ○ 注 ○ 注 ○ 注 ○ 注 ○ 注 ○ 注 ○ 注                      |
| 許可委号     「大臣 「特定 第 号 許可(更新)年月日     「知事 □ → 股     「知事 □ → 股            |
| 許可業種 「土「建「大「左」と「石」屋「竜」を「身」前「師」師「し」板  「ガ」塗「防」内「桜」熱「通「園」井「具」水「消」液 工事業   |
| 工事名称 0000001事 (4)                                                     |
| 正 事 内 容<br>「 項製作・構造補修・現場塗装・仮設工 (5)<br>構造補修 ← 地工体系回用に工事内容を短縮して入力して下さい。 |
| <ul> <li></li></ul>                                                   |
|                                                                       |
| 12 約 区分 名称 佳 所                                                        |
| 2 2 万<br>元譲契約 〇〇建設(株) 〇〇県〇〇市〇〇町4-5-6                                  |
|                                                                       |

【入力上の留意事項】

(1)【会社名】

工事請負契約を締結した会社名を入力します。

(2)【事業所名】

この工事を担当する事業所(作業所)名を入力します。

(3)【建設業の許可】

請負会社が建設業法第3条に定める許可業種及び許可番号並びに許可年月日を入力しま す。

なお、許可期間は5年間のため、本様式記載時における最新の更新年月日を入力します。

(4)【工事名称】

工事請負契約を締結した工事名称を入力します。

(5)【工事内容】

工事内容は工種・延長等を詳細に入力して下さい。

(6)【発注者及び住所】

工事請負契約書に記載されている「甲」の名称及び住所を入力します。

(7)【工期】、(8)【契約日】

工事請負契約書から記載されているものを入力します。

(9)【契約営業所】

元請契約については工事請負契約書に記載されている会社名及び住所を、下請契約については、下請契約を締結した支店又は営業所の名称及び住所を入力します。

ただし、下請契約を元請契約と同じ営業所で契約した場合は「同上」と入力してもかまいません。

【画面 2 台帳 - 2 (元請)】

| 9'17'09'           |                                  |                                                                        |                     |
|--------------------|----------------------------------|------------------------------------------------------------------------|---------------------|
| 施工特制台帳データ入力        |                                  |                                                                        | 0K \$+;/86          |
| 台帳-1 台帳-2 台橋       | ∰-3 祝創分担                         |                                                                        |                     |
| 発注者の<br>監督員名 ○○○○  | ∞(10)                            | <ul> <li>権限及び登見</li> <li>取約書額換</li> <li>甲出方法</li> <li>書面による</li> </ul> | 湖2市に関する権限<br>(11)   |
| 監督員名 🛆             | △△(12)                           | 権限及び意見         下諸契約約           申出方法         書面による                      | は第11点に開する幅限<br>(13) |
|                    | <sup>ΔΔ</sup> (14)               | 権援及び意見<br>申出方法<br>書面による                                                | S講2項ご関する指標<br>(15)  |
| 現 場<br>代理人<br>遊怒免日 | +1 近相先許名 1土木 ・<br>資格者番号 12345 その | ] 扶満士澤肥料目・免許者  <br>の他の内容                                               | ×                   |
| 道信免1               | +2<br>資格地許名<br>運格者番号<br>そ        | ] 扶御士澤訳科目・免許者 [<br>の他の内容                                               | Y                   |
| I                  |                                  |                                                                        |                     |
|                    |                                  |                                                                        |                     |
|                    |                                  |                                                                        |                     |
|                    |                                  |                                                                        |                     |
|                    |                                  |                                                                        |                     |
|                    |                                  |                                                                        |                     |

| 9"(70)"                                |               | δ                                                                                                    |
|----------------------------------------|---------------|----------------------------------------------------------------------------------------------------|
| 施工体制台帳データ                              | 入力            | 0K \$+/b\$                                                                                                    |
| 台帳-1 台帳-2                              | 2 台稿-3        | 3 1930(948                                                                                                    |
| 11日 1日日 1日日 1日日日日日日日日日日日日日日日日日日日日日日日日日 | × × × ×       | (16) 生布月日 4246 平 45 年 12 月 25 日                                                                                                    |
| 甘南者名                                   | ▶ 監理技         | 海省 「主任扶衛者 「 専任 「 非専任                                                                                                    |
| ×€500 de Citates 🗯                     | (結免許1)        | 資格免許名 1±木 ● 技術社成 R科目・免許者                                                                                                    |
| の場合は、「                                 |               | 道唱者番号 1234567 その他の内容                                                                                                    |
| の欄の船環社<br>術者証言違訳」                      | <b>钢筋免許</b> 2 | 遊橋先許名 監理技術者語 · 技術士選択科目·先許者 ·                                                                                                    |
| UTFALL                                 |               | 道格者番号 123456788 その他の内容                                                                                                    |
|                                        |               |                                                                                                    |
| -                                      |               |                                                                                                    |
| 卑 門<br>  注意考念  2                       | (格免許1         | 復得完詳名  2土木 ▼                                                                                                    |
|                                        |               |                                                                                                    |
| ×                                      | 8穂免許2         | ※協力計名 その他 ● 共用工業(約4日・先計者) ※ ※< |
|                                        |               | 10 N 2781                                                                                                    |
|                                        |               | (18) Imre (20)                                                                                                    |
|                                        |               |                                                                                                    |
| 技術者名 道                                 | 848.免退年1      | 資格者番号 その他の内容                                                                                                    |
|                                        |               | (19)<br>資格完計名 · 技術士選択科目·史許者 · · · · · · · · · · · · · · · · · · ·                                                                                                    |
| X                                      | (昭先)年2        | 遺稿者書号 その他の内容                                                                                                    |
| ※施工俳系回には、                              | 、専門技術         | 者の担当工事内容の1行目のみが印刷されます。                                                                                                    |
|                                        |               |                                                                                                    |

【画面 2 台帳 - 3 (元請)】

【入力上の留意事項】

(10)【発注者の監督員名】

工事請負契約書第9条に基づく「監督職員通知書」に記載された主任監督員の官職(又は は名前)を入力します。

(11)【権限及び意見申出方法】

記述してある事項と違う場合はキーインにより入力して下さい。

(12)【監督員名】

監督員とは、下請負契約を締結した場合の元請が監督員を置く場合、入力します。 一般的には、元請業者が下請業者との間において、指示・協議できる権限が与えられて いる者です。

(13)【権限及び意見申出方法】

記述してある事項と違う場合キーインにより入力して下さい。

(14)【現場代理人】

工事請負契約書第10条に規定する現場代理人名を入力して下さい。

- (15)【権限及び意見申出方法】 記述してある事項と違う場合キーインにより入力して下さい。
- (16)【監理 / 主任技術者名】

建設業法第26条に規定する監理技術者又は主任技術者名を入力し、どちらの資格かレ 点を付けて下さい。

(17)【資格内容】【生年月日】

監理技術者が建設業法第27条に定める技術検定の資格を入力するとともに生年月日 を入力します。

(18)【専門技術者名】

専門技術者には、土木・建築一式工事を施工する場合等でその工事に含まれる専門工事 を施工するために必要な主任技術者を入力します。(監理技術者が専門技術者としての 資格を有する場合は専門技術者を兼ねることができます。)

(19)【資格内容】

専門分野における専門技術者が必要な資格を入力します。(主任技術者の資格要件に準 ずる)

[例]鉄筋工事の場合、1級建築施工管理技士又は2級建築施工管理技士(躯体)

(20)【担当工事内容】

専門技術者が担当する工事内容を入力します。

【画面 2 役割分担(元請)】

| 9'4709'     |      |        |                 |      |       |       |           | 1     |
|-------------|------|--------|-----------------|------|-------|-------|-----------|-------|
| 施工体制台的      | 懐データ | 入力     |                 |      |       |       | OK        | 4+266 |
| 台帳-1 :      | 台橋一名 | 2   台帳 | -3 役割分担         |      |       |       |           |       |
| 会           | 長    | 樹区     | 話安全衛生責任者        | -    | 副 송 ్ |       | (22)      |       |
| 元方安全徽       | 的生管理 | *      | × <u>^</u> (23) |      | 8 IZ  | 00 00 | (24)      |       |
| 会社ラン        | 2    | c 💌    | (25)            | -    | 契約金額  | (26)  | 108008080 |       |
| 管理実務の       | 0内容  | 総合的    | な企画明整・施工管       | (27) |       | _     |           |       |
|             | 労務   |        | 匚 有り 区 無し       |      | (28)  | )     |           |       |
| 直営施工<br>の内容 | 根補   | 自社     | □ 有り 図 無し       |      | (29)  |       | _         |       |
|             | 資材   | 0-2    | □ 有り 図 無し       |      | (31)  |       | _         |       |
|             |      |        |                 |      |       |       |           |       |
|             |      |        |                 |      |       |       |           |       |
|             |      |        |                 |      |       |       |           |       |
|             |      |        |                 |      |       |       |           |       |
|             |      |        |                 |      |       |       |           |       |
|             |      |        |                 |      |       |       |           |       |
|             |      |        |                 |      |       |       |           |       |

【入力上の留意事項】

- (21)【会長(統括安全衛生責任者)】、(22)【副会長】、(23)【元方安全衛生管理者】、(24)【書記】氏名を入力します
- (25)【会社ランク】

中国地方整備局に有資格業者として登録してある場合、ランクと順位を入力します。

(26)【契約金額】

契約金額を入力します。

- (27)【管理業務の内容】 管理業務の内容について詳細に入力して下さい。(JVの場合はJVとしての内容を記 載)
- (28)【労務】

直営施工の内容について、あれば、「有り」にレ点し、内容を入力する。なければ、「無 し」にレ点を入力します。(JVの場合はJVとしての内容を記載)

(29)【機械・自社】

直営施工について使用する機械が自社のものあれば、内容を入力する。なければ、「無 し」にレ点を入力します。(JVの場合はJVとしての内容を記載)

(30)【機械・リース】

直営施工について使用する機械をリースしている場合は、その内容を入力する。なけれ ば、「無し」にレ点を入力します。(JVの場合はJVとしての内容を記載)

# (31)【資材】

直営施工について使用する資材の内容を入力します。なければ、「無し」にレ点を入力 して下さい。(JVの場合はJVとしての内容を記載)

元請が下請に資材を提供する場合は、「有り」にレ点と材料名を入力します。

| \$17091  | 🖄                                                                                                    |
|----------|----------------------------------------------------------------------------------------------------|
| 施工体制台帳デー | - タ入力 OK キジ146                                                                                                    |
| 台帳-1 台帳- | - 2   台帳 - 3   役割分担                                                                                                    |
| □ 警備会社   | ▲ 「 ( 2 # 日   平成 • 1 年   2 月   0 日                                                                                                    |
| 会 社 名    | △△△△△ (株) <1> 代表者名 <2>                                                                                                    |
| 住所       | Ŧ                                                                                                    |
| 電話番号     | <3>                                                                                                    |
| 工事名称     | <4>                                                                                                    |
| 工事内容     | ○○○○○○○○○○○○○○○○○○○○○○○○○○○○○○○○○○○○                                                                                                  |
| л м      | 自 〒☆ 14 年 06 月 10 日<br>至 〒☆ 14 年 07 月 25 日 契 約 日 平成 75 年 06 月 07 日                                                                    |
|          | <8> 施工に必要な建設業の許可                                                                                                    |
| 許可書号     | <sup>[2]</sup> 大臣 <sup>2</sup> 特定 <sup>14</sup> 第 22222 号 <sup>14</sup> 詳可(更新)年月日 <sup>[4]</sup> 平成 ■ 14 年 05 月 05 日 <sup>[4]</sup> 田 |
| 許可某種     | ▽土厂建厂大区左厂と「石厂屋」電厂管「タ厂鋼「筋厂舗」し「板<br>区方「塗区防」内「桜「熱」通「園「井厂具」「水 反消」清 工事業                                                                    |
| 許可番号     | 「大臣 「特定 」 第 号 許可(更新)年月B     王 年 月 日                                                                                                   |
| 許可業種     | 「土「建「大「左」と「石」屋「電」管「タ」編「筋」結「し「板<br>「ガ」塗「防「内「棚」覧「漁「園」井「具「水」消「渚 工事業                                                                      |
|          |                                                                                                    |

【入力上の留意事項】

<1>【会社名】

下請負契約書を締結した会社名を入力します。

<2>【代表者名】

下請負契約者の代表者名を入力します。

<3>【住所・電話番号】

下請負契約者の住所及び電話番号を入力します。

<4>【工事名称】

工事名称については、元請工事名に「に係る」を附して入力します。

<5>【工事内容】

下請負契約における工事内容(工種・数量)を入力します。

<6>【工期】、<7>【契約日】

下請契約に係る工事内容に必要な工事工期、契約日を入力します。

< 8 >【建設業の許可】

下請負業者が、当該工事内容の施工に必要な許可業種及び許可番号並びに許可年月日を全 て入力します。 <9>【体系図、技術者台帳に印刷しない】

下請としての工期が終了し、体系図に表示したくない場合はレ点を入れて下さい。

| 【画面 2              | 台帳 - 2(           | 下請)】                   |                                                     |                      |                 |    |
|--------------------|-------------------|------------------------|-----------------------------------------------------|----------------------|-----------------|----|
| 9"47'09"           |                   |                        |                                                     |                      |                 | ×  |
| 施工体制台帳デー           | タ入力               |                        |                                                     |                      | OK              | 标准 |
| 台帳-1 台帳-           | 2  台帳-3   役]      | 附分担                    |                                                     |                      |                 |    |
| 監督員名               | <10>              |                        | 権譲及び意見<br>申 出 方 法                                   | 下諸契約約款第1<br> 書面による   | は高に関する権<br><12> | 12 |
|                    | □□ □≷11>          |                        | 権限及び意見<br>甲 出 方 法                                   | 下諸約款第12条):<br> 書面による | 関する権限           |    |
| 現 場<br>代理人         | 波德史許 1 波德纬<br>波格纬 | 8件名 1土木<br>1番号 989     | <ul> <li></li></ul>                                 | 目・先許者<br><13>        |                 | -  |
|                    | 波格兒<br>波格兒<br>波格兒 | 出作名 技術士(建)<br>計断号 1234 | <ul> <li>         ・          ・          ・</li></ul> | 日・先許者 土質る            | 初基礎             | •  |
| 安 全 衛 生<br>責 任 者 名 | <14>              |                        |                                                     |                      |                 |    |
| 安全斋生<br>推進者名       | <15>              |                        |                                                     |                      |                 |    |
| 雇用管理<br>責任者名       | <16>              |                        |                                                     |                      |                 |    |
|                    |                   |                        |                                                     |                      |                 |    |

# 【画面 2 台帳 - 2 (下請 )】

| 9117091     |                                                                                  | <b>X</b>   |
|-------------|----------------------------------------------------------------------------------|------------|
| 施工体制台帳デー    | - タ入力                                                                            | 0K \$4;766 |
| 古帳-1 古帳     | -2 台標-3   役割分祖                                                                   |            |
|             |                                                                                  |            |
| <13>        | ▶ 第任 □ 非期任 王 年 月 日 ○3和 ▲                                                         | 비비지 에 후 여  |
| 主 任<br>扶得者名 | jg格免許1 jg格免許名 1土木  ・ 技術士選択科目・免許者<br>道格者番号 12345 その他の内容                           |            |
|             | 資格免許2         運絡免許名         ▼         技術士運振科目・免許者           資格者番号         その他の内容 |            |
|             | 17>         担当<br>工事内容         <19>                                              |            |
| 穿 門<br>扶雨者名 | 資格免許1         資格免許名         ▼         技術士選択科目・免許者           資格者番号         その他の内容 | <u>v</u>   |
|             | <18 ★ 28 ★ 28 ★ 28 ★ 28 ★ 28 ★ 28 ★ 28 ★                                         | <u> </u>   |
| ※第工体出国:     | こは、専門技術者の担当工事内容の1行目のみが印刷けれます。                                                    |            |

【入力上の留意事項】

<10>【監督員名】

下請人が再下請負契約をし、下請負業者が監督職員を置く場合、入力します。

<11>【現場代理人】

下請工事を請け負った会社の当該施工部分を担当する現場責任者の氏名を入力します。

<1 2 >【権限及び意見申出方法】

記述してある事項と違う場合、キーインにより入力して下さい。

<13>【主任技術者名】【資格内容】【生年月日】

主任技術者は、建設業法第26条の規定により、元請・下請を問わず、分担している施工 部分に係る必要な資格を有する技術者名及び資格、生年月日を入力します。

また、下請金額が2,500万円を超える場合は「専任」する必要があります。

なお、公共工事の場合の専任は「常駐」ですので、現場に従事している必要があります。

<14>【安全衛生責任者名】

- 安全衛生責任者は下請業者が分担施工している範囲に対する安全管理を担当する者で、労 働安全衛生法第16条に定められています。
- 安全衛生責任者の選任すべき規模は現場に従事する作業員が49人以下の場合であり、元 請の統括安全衛生責任者との連絡等を行う必要があります。
- 安全衛生責任者の資格については、特に定められていないため、現場代理人又は主任技術 者が兼務しているケースが多い。

# <15>【安全衛生推進者名】

- 安全衛生推進者は、労働安全衛生法第12条の2に定められている者で、常時雇用する従 業員が10人から49人までの会社又は現場に専任することを義務づけられていますので、 選任されている者の氏名を入力して下さい。 (資格は特に定められていなく、安全衛生 責任者と兼務が可能です。)
- <16>【雇用管理責任者名】
  - 雇用管理責任者とは、雇用改善法第5条に定められている者で、建設事業に従事する事業 者のみが選任することとされています。
  - 雇用管理責任者は、以下の事項の処理を担当する者を入力して下さい。
  - ・建設労働者の募集・雇い入れ及び配置に関すること。
  - ・建設労働者の技能の向上に関すること。
  - ・建設労働者の職業生活上の環境の整備に関すること。
  - ・労働者名簿及び賃金台帳に関すること。
  - ・労働者災害補償保険、雇用保険及び中小企業退職金共済制度その他建設労働者の福利厚 生に関すること。
- <17>【専門技術者名】

土木一式工事を請け負った場合で、土木以外の専門技術者が必要な分野(建築・機械・ 電気等)の工事内容がある場合、有資格者の名前を入力します。

仮設であっても必要であり、土木一式、建築一式工事の中に他の専門工事が含まれてい るときは、一式工事の技術者とは別にその専門工事について、主任技術者の資格を持つ 専門技術者をおく必要があります。 <1 8 >【資格内容】

専門分野における専門技術者が必要な資格を入力する。

[例]鉄筋工事の場合、1級建築施工管理技士又は2級建築施工管理技士(躯体) <19>【担当工事内容】

専門技術者が担当する工事内容を入力します。

【画面 2 役割分担(下請)】

| 9'4709' |       |        |            |       |        |        |                   |      |    | E           | × |
|---------|-------|--------|------------|-------|--------|--------|-------------------|------|----|-------------|---|
| 施工体制台作  | 表デー   | タ入力    |            |       |        |        |                   |      | OK | <b>41)制</b> |   |
| 台帳-1 1  | 台帳-   | 2   台帳 | -3 193     | 分担    |        |        |                   |      |    |             |   |
| 会社ラン    | 2     | D •    | 284        | <20>  |        |        |                   |      |    |             |   |
| 契約金     | 58    | ▶ 総価   | 関約  <br>関約 | (#@D) | 234567 | <21>   | GEREIED           | [    |    |             |   |
| 管理業務の   | 內內容   | 0000   | 0000       |       | <22>   |        | _                 |      |    |             |   |
|         | 列務    |        | 同有り        | □ 無し  | 仮縁め切り  | エ・作業土  | 1<23>             |      |    |             | 1 |
| 直営施工    | 1012  | 自社     | 尼 有り       | 「無し   | バックホウ  | ・ ブルドー | <sup>+</sup> <24> | トラック |    |             | 1 |
| 0/10    | 16.95 | リース    | 「 有り       | ☑ 無し  |        |        | <25>              |      |    |             |   |
|         | 資材    |        | 三 有り       | 屋 無し  |        |        | <26>              |      |    |             |   |
|         |       |        |            |       |        |        |                   |      |    |             |   |

【入力上の留意事項】

<20>【会社ランク】

元請契約の<u>主たる工種</u>に対応する下請負契約者の、有資格業者ランクと順位があれば 入力します。

<21>【契約金額】

契約形態について、該当するものにレ点し、その契約金額を入力します。

単価契約の場合でも、数量をかけて総価を入力して下さい。

<22>【管理業務の内容】

管理業務がある場合その内容について入力する。特に元請と下請が同一項目を実施して いる場合は、各々の役割を明確に記入して下さい。

<23>【労務】

直営施工の内容について、あれば、「有り」にレ点し、内容を入力する。なければ、「無 し」にレ点を入力します。

<24>【機械・自社】

直営施工の内容について、あれば、「有り」にレ点し、内容を入力します。なければ、 「無し」にレ点する。自社オペレータにより作業する場合は、作業名を入力します。

<25>【機械・リース】

直営施工の内容について、あれば、「有り」にレ点し、内容を入力する。なければ、「無し」にレ点する。自社オペレータにより作業する場合は、作業名を入力します。

21

<26>【資材】

直営施工について、あれば、「有り」にレ点し、内容を入力する。なければ、「無し」 にレ点する。元請が資材を提供した場合は、「無し」にレ点を入力します。

# 7.出力様式のサンプル

| 様式施 - 6の <sup>:</sup><br>《参考》<br>[施工体制台帳] | 1<br><u>様式例- 1</u><br><u>施</u>        | 工 体                  | 制台           | 帳      |              |
|-------------------------------------------|---------------------------------------|----------------------|--------------|--------|--------------|
| [会社名]                                     | ○○建設(株)                               |                      |              |        |              |
| [事業所名]                                    |                                       |                      |              |        |              |
|                                           | 許可業種                                  | 許                    | 可番号          |        | 許可(更新)年月日    |
| 建設業の<br>許 可                               | 土建大左と石屋板ガ機                            | 大臣(特-                | -14) 第1234   | 4 号    | 平成 14年 1月 1日 |
|                                           |                                       | ( -                  | - )第         | 号      | 平成年月日        |
| 工事名称<br>及 び<br>工事内容                       | 〇〇〇〇〇〇丁事<br>工場製作・橋梁補修・現               | 場塗装・仮設工              |              |        |              |
| 発注者名<br>及 び<br>住 所                        | 国土交通省 中国地方整<br>〒 123-4567 〇〇県〇〇       | 備局 ○○河川 <br>○市○○1-2- | 国道事務所<br>- 3 |        |              |
| 工期                                        | 自 平成 14年 4月<br>至 平成 15年 3月            | 1日<br>31日            | 契約日          | 푸      | 成 14年 3月 31日 |
|                                           | 区分名                                   | 称                    |              | fe     | 主 所          |
| 契約                                        | 元諸契約 〇〇建設(株                           | )                    | 00県00        | )市〇〇町。 | 4-5-6        |
| 宮業所                                       | 下請契約  同上                              |                      |              |        |              |
| 発注者の                                      | ~~ ~~                                 |                      | 権限及び         | 契約書第9  | 条第2項に関する権限   |
| 監督員名                                      |                                       | :                    | 意見申出方法       | 書面による  | 5            |
| ■1:52日 <i>々</i>                           |                                       |                      | 権限及び         | 下請契約網  | 約款第11条に関する権限 |
| 监督具名                                      |                                       |                      | 意見申出方法       | 書面による  | 5            |
| 現場                                        | <u>AA AA</u>                          |                      | 権限及び         | 契約書第1  | 0条第2項に関する権限  |
|                                           |                                       |                      | 息兒中出万法       | 書面によく  | ۵<br>۲       |
| 技術者名                                      | ····································· |                      | 資格内容         | 一級土木加  | ∍<br>拖工管理技士  |
| 専 門<br>技術者名                               |                                       |                      | 専 門<br>技術者名  |        |              |
| 资格内容                                      | 実務経験(10年間)                            |                      | 资格内容         |        |              |
| 担当<br>日本内容                                |                                       |                      | 担 当<br>工事内容  |        |              |

(記入要領) 1 この様式は元額が作成し、一次下請負業者を通じて報告される再下請負通知書(様式第1号一甲)を添付することにより、一次下請 負業者別の施工体制合帳として利用する。

2 上記の記載事項が発注者との請負契約書や下請負契約書に記載ある場合は、その写しを添付することにより記載を省略することができる。

3 監理技術者の配属状況について「専任・非専任」のいずれかにO印を付けること。

4 専門技術者には、土木・建築一式工事を施工する場合等でその工事に含まれる専門工事を施工するために必要な主任技術者を記載する。 (整理技術者が専門技術者としての資格を有する場合は専門技術者を兼ねることができる。)

(監理技術者が専門技術者としての資格を得する場合は専門技術者を兼ねること) 5 監理技術者及び専門技術者について次のものを添付すること。

①資格を証するものの写し ②自社従業員である証明書類の写し(従業員証、健康保険証など)。

#### 様式施-6の2 《参考》 [施工体制台帳 様式例-2]

#### 平成 年 月 日

<<下請負人に関する事項>>

| 会社名                 |                                    | 代表者名      |
|---------------------|------------------------------------|-----------|
| 住所                  | <b>T</b>                           |           |
| 電話番号                |                                    | (TEL )    |
| 工事名称<br>及 び<br>工事内容 | 0000000000                         |           |
| 工期                  | 自 平成 14年 6月 10日<br>至 平成 14年 7月 25日 | 契約日 平成年月日 |

|      | 施工に必要な許可業種 | 許可番号                     | 許可(更新)年月日    |  |  |  |
|------|------------|--------------------------|--------------|--|--|--|
| 建設業の |            | 大臣 ( 特定 - 14 ) 第 22222 号 | 平成 14年 5月 5日 |  |  |  |
| 0T U |            | (一)第 号                   | 平成年月日        |  |  |  |

| : | 現場代理人名         |                         | 安 | 全衛生責任者名 |  |
|---|----------------|-------------------------|---|---------|--|
|   | 権限及び<br>意見申出方法 | 下請約款第12条に関する権限<br>書面による | 安 | 全衛生推進者名 |  |
| * | 主任技術者名         | 傳通                      | 雇 | 用監理責任者名 |  |
|   | 資格内容           |                         | * | 専門技術者名  |  |
|   |                |                         |   | 資格内容    |  |
|   |                |                         |   | 担当工事内容  |  |

※ [主任技術者、専門技術者の記入要領]

1 主任技術者の配属状況について「時任・非時任」の いずわかにO印を付すこと。
2 専門技術者には、土木・建築一式工事を施工する場 合等でその工事に含まれる専門工事を施工するために 必要な主任技術者を記載する。(一式工事の主任技術) 者が専門工事の主任技術者を記載する。(一式工事の主任技術) 者が専門工事の主任技術者を記載する。
表現の専門工事を施工するために複数の専門技術者 を要する場合は適宜間を認けて全負を記載する。

# 主任技術者の姿格内容(該当するものを選んで記入する) の経験年数による場合 1、大学や[指定学科] 3年以上の実務経験 2)高校や[指定学科] 5年以上の実務経験 3)その他 10年以上の実務経験 ②安格等による場合 1)建設業法[技術検定] 2)建築生法[建築士試験] 3) 技術士法[技術社試験] 4)電気工事士法[電気工事士試験] 5) 電気率素法[電気工事士試験]

7) 職業能力開発促進法「技能検定」

#### 平成年月日

## \_\_再下請負通知書\_\_

#### 直近上位 注文要名 〇〇建設(株)

| 注文者名 🖸           | ○建設(                                                   | (株)                |         | _       |               |           |     |      |     |     |     |  |
|------------------|--------------------------------------------------------|--------------------|---------|---------|---------------|-----------|-----|------|-----|-----|-----|--|
|                  |                                                        |                    |         | 【軒      | <b>浩下</b> 請:  | 負業者】<br>〒 |     |      |     |     |     |  |
|                  |                                                        |                    |         | ſĴ      | È 所           |           |     |      |     |     |     |  |
|                  |                                                        |                    |         |         |               |           |     |      |     |     |     |  |
|                  |                                                        |                    |         | ] _     |               |           |     |      |     |     |     |  |
| 元諸名称             | 00建                                                    | 設(株)               |         | ≆<br> + | ₹ Æ 名<br>代表考タ |           |     | .1木) |     |     |     |  |
|                  | ·                                                      |                    |         | 1.1.    | 196.8.40      |           |     |      |     |     |     |  |
| 《自社に関する<br>【工事名称 | 5事項》                                                   |                    |         |         |               |           |     |      |     |     |     |  |
| んしび<br>【事内容】     | 00                                                     | 000000000          |         |         |               |           |     |      |     |     |     |  |
| 工期               | 自                                                      | 平成 14年 6月          | 10日     |         | 契約E           | 3         | 平   | 成 年  | 月   | В   |     |  |
|                  | 至                                                      | 平成 14年 7月          | 1 25⊟   |         |               |           |     |      |     |     |     |  |
|                  | 許                                                      | 可業種                | l       | Ŧ       | 可 番           | 号         |     |      | 許可( | 更新) | 年月日 |  |
| 建設業の             |                                                        |                    | 大臣(特)   | - 1     | 4) 第          | \$22222   | 号   | 平成   | 14年 | 5月  | 5日  |  |
| 許可<br> <br>      |                                                        |                    | (       | _       | 〉第            | ş         | 뮥   | 平成   | 年   | 月   | В   |  |
| [                |                                                        | I                  | 1       |         |               |           |     |      |     |     |     |  |
| 監督員              | 名                                                      |                    |         |         | 安全領           | 寄生責任      | 〔者名 |      |     |     |     |  |
| 権限及<br>意見申』      | び<br>出方法                                               | 下請契約約款第11<br>書面による | 条に関する権限 |         | 安全領           | 钉生推进      | 諸名  |      |     |     |     |  |
| 現場代理。            | 人名                                                     |                    |         |         | 雇用語           | 這理責任      | £者名 |      |     |     |     |  |
| 権限及(<br>意見申)     | 権限及び         下請約款第12条に関           意見申出方法         書面による |                    | 関する権限   |         | ※専門           | 門技術者      | 洺   |      |     |     |     |  |
| ·<br>※主任技行       | 術者名                                                    | 傳通<br>非專任          |         |         | 3             | 資格内容      | Ŷ   |      |     |     |     |  |
| 資格内部             | <br>容                                                  |                    |         |         |               | 担当工業      | 事内容 |      |     |     |     |  |

(記入要領) 1 報告下請集者は直近上位の注文者に提出すること。 2 再下請負契約がある場合は《再下請負契約関係》欄(等用紙の右部分)を記入するとともに、 次の契約書類(金額の記載は不要)の写しを提出する。なお、再下請が複数ある場合は、 《再下請負契約関係》欄をコピーして使用する。 の契約書、宗門所・請書等(図)で請述未契約書

3 一次下請負業者は、二次下請負業者以下の業者から提出された書類とともに様式1一乙に

攣じ下請負業者編成表を作成の上、元請に屈出ること。

4 この届出事項に変更があった場合は直ちに再提出すること。

<<再下諸負関係>> 再下諸負業者及び再下諸負契約関係について次の通り報告いたします。

| 会 社 名               | (有)〇△□〇△□ 代表者名                        |  |
|---------------------|---------------------------------------|--|
| 住 所<br>電話番号         | ₹<br>(TEL )                           |  |
| 工事名称<br>及 び<br>工事内容 | 0000000000                            |  |
| 工期                  | 自 平成 年 月 日 契約日 平成 年 月 日<br>至 平成 年 月 日 |  |

|       | 施工に必要な許可業種 |   | 番 号 | 許可(更新)年月日 |   |   |    |   |   |   |  |
|-------|------------|---|-----|-----------|---|---|----|---|---|---|--|
| 建設業の  |            | ( | -   | )         | 第 | 号 | 平成 | 年 | 月 | Β |  |
| ā+ u] |            | ( | -   | )         | 第 | 号 | 平成 | 年 | 月 | Β |  |

| 現場代理人名         |                         |  |
|----------------|-------------------------|--|
| 権限及び<br>意見申出方法 | 下請約款第12条に関する権限<br>書面による |  |
| ※主任技術者名        | 専任<br>(非専任)<br>×× ××    |  |
| 資格内容           |                         |  |

| 安 | 全衛生責任者名 |  |
|---|---------|--|
| 安 | 全衛生推進者名 |  |
| 雇 | 用監理責任者名 |  |
| * | 専門技術者名  |  |
|   | 資格内容    |  |
|   | 担当工事内容  |  |

#### ※ [主任技術者、専門技術者の記入要領]

1 主任技術者の配属状況について【専任・非専任】の いずれかに〇印を付すこと。
2 専門技術者には、土木・建築ー式工事を施工する場合等でその工事に含まれる専門工事を施工するために 必要な主任技術者を記載する。(一式工事の主任技術 者が専門工事の主任技術者としての資格を有する場合 は専門技術者を兼れることができる。 複数の専門工事を施工するために複数の専門技術者 を要する場合は油宜棚を設けて全員を記載する。 3 主任技術者の資格内容(該当するものを選んで記 入する) ①経験年数による場合 1) 大学卒 [指定学科] 3年以上の実務経験 2)高校卒 [指定学科] 5年以上の実務経験 10年以上の実務経験 3) その他 ②資格等による場合 1)建設業法「技術検定」 2) 建築士法「建築士試験」 3)技術士法「技術士試験」 4) 電気工事士法「電気工事士試験」 5)電気事業法「電気主任技術者国家試験等」 6) 消防法「消防設備士試験」 7) 職業能力開発促進法「技能検定」

#### 様式施-6の3

#### 《参考》 [施工体制台帳 様式例-3(施工体系図)]

元 諸 名 <sup>OO 建設 (株)</sup>

監督員名 △△ △△

監理技術者名 ×× ××

専門技術者名 ロロ ロロ

担当工事内容

# 工事作業所災害防止協議会兼施工体系図

| 発 | 注 | 者 | 名 | 国土交通省  | 中国地方整備局 | ○○河川国道事務所 | <b>—</b> |
|---|---|---|---|--------|---------|-----------|----------|
| I | 事 | 名 | 称 | 000000 | つ工事     |           | Ľ        |

| 1  | 퐸 | 至        |     | 平成15年 3月31日   |    |   |   |     |     |     |     |     |     |     |
|----|---|----------|-----|---------------|----|---|---|-----|-----|-----|-----|-----|-----|-----|
|    |   |          |     |               | _  |   |   |     |     |     |     |     |     |     |
| 8  | 숤 | 社        | 名   | ムムムムム (株)     |    | 8 | 슻 | ¥:  | £   | 名   | (有) | ΟΔ  |     | . 🗆 |
| 8  | I | 事 内      | 容   | 仮設工           |    | 8 | I | 事   | 内   | 容   | ±Ι  |     |     |     |
| ğ. | 安 | 全衛生責任    | 者   |               |    | ğ | 安 | 全衛生 | E責任 | ť者  |     |     |     |     |
|    | È | 任技術      | 者   |               | ]— | 8 | È | 任技  | 友術  | 者   | ××  | ×>  | <   |     |
|    | 専 | 門技術      | 者   |               |    |   | 専 | 門技  | 支術  | 者   |     |     |     |     |
|    |   | 担当工事内    | 容   |               |    |   |   | 担当  | 工事  | 内容  |     |     |     |     |
| I  | 期 | 平成14年 6月 | 10日 | ~ 平成14年 7月25日 | 7  | I | 期 | 平成  | 年,  | 3 8 | ~ ` | ₽成: | 岸 月 | в   |

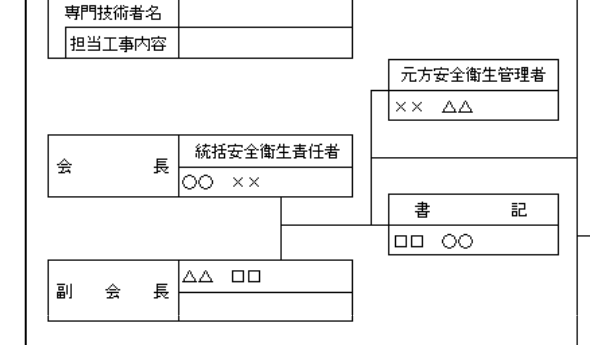

| 8  | 숤   | 社      | 名   |     |          | 103  | 劃設 |   |
|----|-----|--------|-----|-----|----------|------|----|---|
| ğ  | 工 킠 | ■ 内    | 容   |     |          |      |    |   |
| ğ  | 安全德 | 5生春(   | £者  |     |          |      |    |   |
| 18 | 主任  | 技術     | 者   |     | Δ,       | Δ    |    |   |
| ľ  | 専門  | 技術     | 者   |     |          |      |    |   |
|    | 担   | 当工事    | 内容  |     |          |      |    |   |
| I  | 期平雨 | 16 年 月 | 3 8 | ~   | 平成       | 年    | 月  | в |
|    |     |        |     |     |          |      |    |   |
|    |     |        |     |     |          |      |    |   |
|    |     |        |     | 0.0 | 1 100 /4 | 20.0 | *  |   |

会社名 口口口口口建設

自

期

平成14年 4月 1日

|   | 숤 | ł   | ±   | 2  | 2 |        | 191 | 畑1禾 | (早 |   |
|---|---|-----|-----|----|---|--------|-----|-----|----|---|
|   | I | 事   | 内   | P† | 容 |        |     |     |    |   |
|   | 安 | 全衛生 | 主責( | Ŧ٩ | 皆 |        |     |     |    |   |
|   | 主 | 任打  | 支征  | Ī  | 皆 | 04     | 7×  |     |    |   |
|   | 専 | 門扌  | 支征  | Ī  | 皆 |        |     |     |    |   |
|   |   | 担当  | 工事  | 内  | 容 |        |     |     |    |   |
| I | 期 | 平成  | 年   | 月  | в | $\sim$ | 平成  | 年   | 月  | 8 |

|   | 会社名 ××建設株式会社     | t |
|---|------------------|---|
|   | 工事内容             |   |
|   | 安全衛生責任者          |   |
|   | 主任技術者            |   |
|   | 専門技術者            |   |
|   | 担当工事内容           |   |
| I | 期 平成 年月 日~ 平成 年月 | в |

| 9 | ) | C | - |
|---|---|---|---|
| 4 | , | i | J |

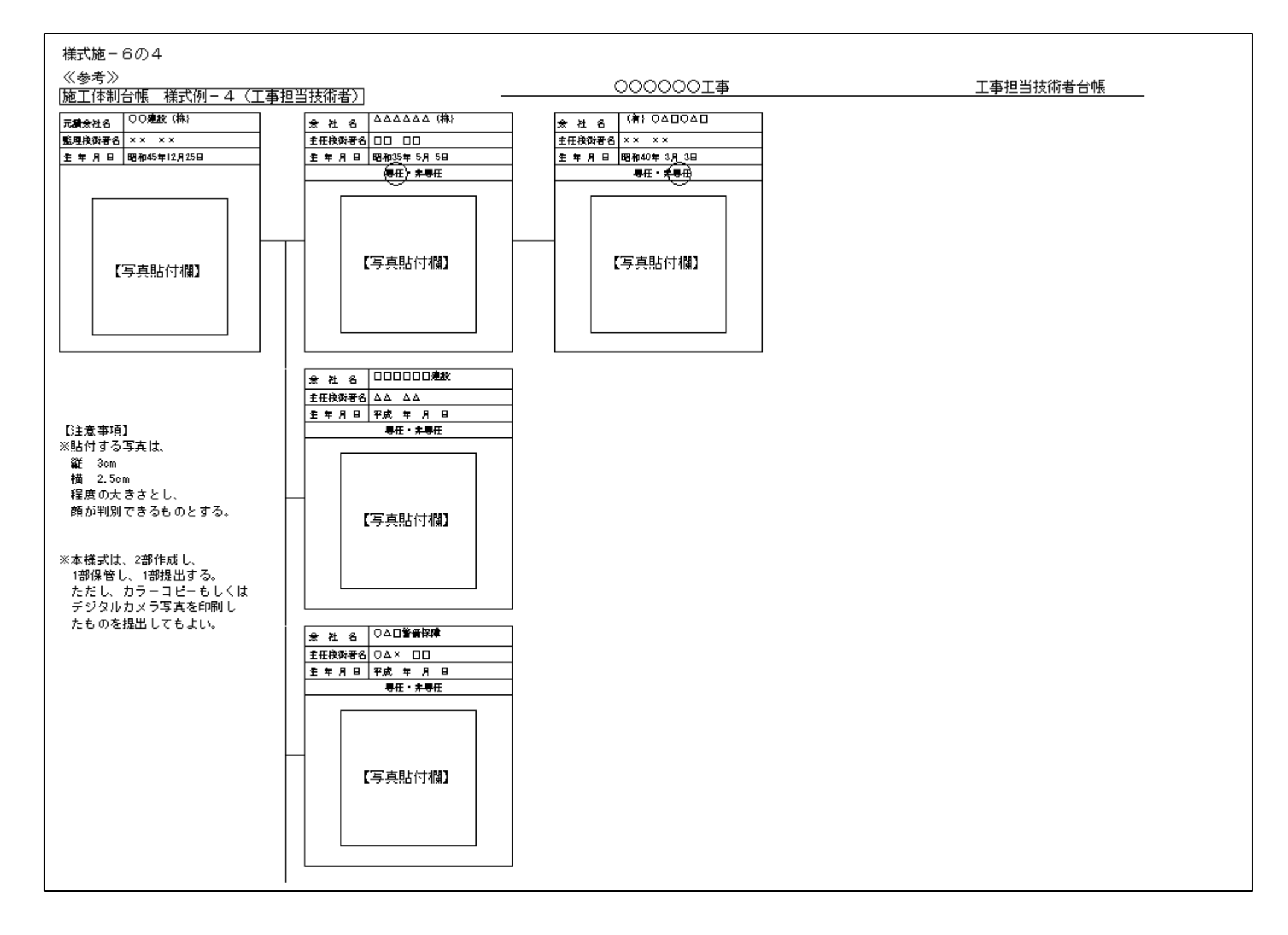

様式施-6の5

8 畏

元

請

内容

#### 施工体制台帳 様式施-6の5(役割分担表)

## 第 注 者 名 │ 国土交通省 中国地方整備局 ○○河川国道事務所

# ○○○○○○工事における役割分担表(実質関与)

 $\overline{\mathbf{x}}$ 

諸

1, 234, 567

1, 234

氏名 00 00

- 平成14年 7月25日

実施内容等

実施内容等

■ 書籍総構者 □ 永幸旺 氏名 △△ △△ 0000000000000000

(386)

待定建設業

■ 主任核構者 ■ 早任 □ 赤 卑狂

0000000000

(単価)

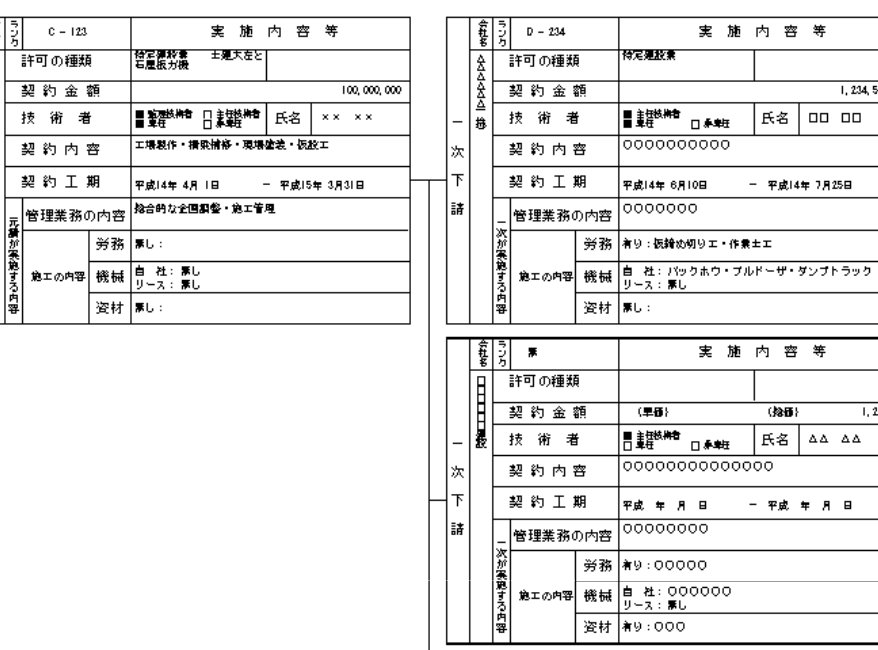

| _ | 下       |       | ;       | 契約工期                    |       |                           |   |  |
|---|---------|-------|---------|-------------------------|-------|---------------------------|---|--|
|   |         |       |         |                         |       |                           |   |  |
|   | āŘ      |       | _       | 管理業務の内容                 |       | 00000000                  |   |  |
|   |         |       | 次が実     | 絶工の内容                   | 労務    | <b>ж</b> у:00000          |   |  |
|   |         |       | 麗す      |                         | 機械    | 自社:000000                 |   |  |
|   |         |       | つ内容     |                         | 盗材    | シース・m-0<br>有り:000         |   |  |
|   |         |       |         |                         |       |                           |   |  |
|   |         | 승규와   | ラウカ     |                         |       | 実施内 容等                    |   |  |
|   |         |       |         |                         |       |                           |   |  |
|   |         |       |         |                         |       | (単価) 123 (約価) 12,345      |   |  |
|   | _       |       |         | 技術者                     | ł     | ■書類機構書<br>□●素質            |   |  |
|   | 눘       |       |         | 契约内:                    | 杏     |                           |   |  |
|   | -<br>-  |       |         | *D %L T *               |       |                           |   |  |
|   | r<br>≡≠ |       | 契約上期    |                         |       | 平成年月日 一平成年月日              |   |  |
|   | āř      |       | -       | 管理業務(                   | の内容   |                           |   |  |
|   |         |       | いが実     |                         | 労務    |                           |   |  |
|   |         |       | 腹すれ     | 施工の内容                   | 機械    | 自 社:<br>リース:              |   |  |
|   |         |       | 南容      |                         | 資材    |                           |   |  |
|   |         |       |         |                         |       |                           |   |  |
|   |         | \$#18 | ランカ     |                         |       | 実 施 内 容 等                 |   |  |
|   |         | ××    | 1       | 許可の種類                   | ş     |                           |   |  |
|   |         | 記録する社 | 記       | 設設                      |       | 契約金                       | 額 |  |
|   | _       |       |         | 技術者                     | f     | ■ 主钮线##看<br>□ 卑短 □ 承朝近 氏名 |   |  |
|   | 次       |       |         | 契約內                     | 容     | i                         |   |  |
| _ | ጉ       |       | 契約工期    |                         | 明     | 平成年月日 一平成年月日              |   |  |
|   | 誹       |       | 管理業務の内容 |                         | の内容   |                           |   |  |
|   |         |       |         | - 次が                    |       | 出来                        |   |  |
|   |         |       | 実施      | 2集<br>胞<br>す 絶工の内容<br>る | 73 10 | 上 X·                      |   |  |
|   |         |       | する市     |                         | 俄械    | ש-ג:<br>ע-ג:              |   |  |
|   |         |       | 츕       |                         | 資材    |                           |   |  |

| 아밖아 | ランカ  | ¥       |    | 実施内 容等                              |
|-----|------|---------|----|-------------------------------------|
| 麦   |      | 許可の種類   | Ę  |                                     |
| 8   |      | 契約金     | 額  |                                     |
| A   |      | 技術者     | f  | ■ 註 <sup>技被操者</sup> ■ 乘 #在 氏名 ×× ×× |
| -   | 契约内容 |         |    | 00000000000                         |
|     | 契約工期 |         | 眀  | 平成年月日 一平成年月日                        |
|     | Ξ    | 管理業務の内容 |    | 00000                               |
|     | 次が実立 |         | 労務 | 着り:00000                            |
|     | 思すろ  | 施工の内容   | 機械 | 自 社:幕し<br>リース:幕し                    |
|     | 内容   |         | 資材 | <b>⊼</b> L:0000                     |